# Manual de Acceso a las Aplicaciones del IESS vía VPN

#### Paso 1

Ingresar mediante un navegador web (Google Chrome, Safari, Microsoft Internet Explorer, Mozilla Firefox, Microsoft Edge, Opera, etc), al portal del servicio con su usuario y contraseña recibidos, en donde podrá escoger el software según la versión de su sistema operativo:

https://prestadores.iess.gob.ec

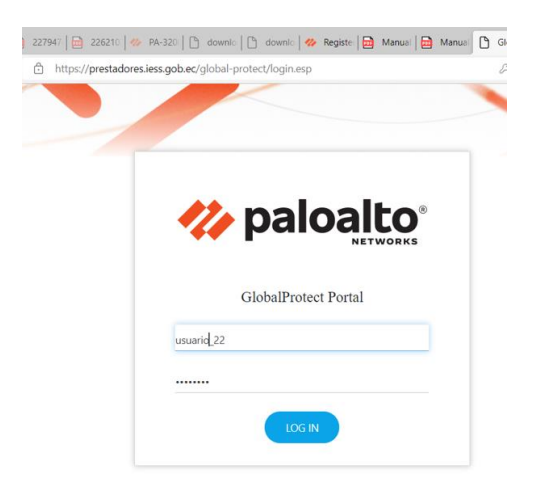

#### Paso 2

Seleccionar el agente que permitirá el acceso a la VPN según el sistema operativo de la pc que va acceder a la red del IESS (.tgz Linux, .pkg Mac, .msi Windows, para 32 bit en carpeta de la versión)

| €     | $\rightarrow$ | G     | ۵       |       | 0    |      | https   | ://iessc   | nt-m | y.shar | repoir | t.com/pe | •••     | ⋓      | ☆     |        | $\overline{\mathbf{h}}$ | 111   | ∎      | ۲    | 1        |
|-------|---------------|-------|---------|-------|------|------|---------|------------|------|--------|--------|----------|---------|--------|-------|--------|-------------------------|-------|--------|------|----------|
| Offic | ce 36         | 55    |         |       |      |      |         |            |      |        |        |          |         |        |       |        |                         |       |        | Ę    | <u>ت</u> |
| ≡     |               | +     | Nue     | vo 🗸  |      | Ţ    | Carg    | jar $\vee$ | ⊥    | Des    | carga  | r        |         |        | ţ≡    | Or     | gani                    | zar 🗅 | /      | =~   | · (      |
| N     | ∕lis a        | archi | ivos    | > s   | oft  | wa   | re_P    | alo_A      | lto  |        |        |          |         |        |       |        |                         |       |        |      |          |
|       |               | Ľ     | <u></u> | Nom   | bre  | ~    |         |            |      |        |        | Modifie  | ado     | $\sim$ | Modi  | ifica. | \                       | ר ⁄   | amaŕ   | io d | $\sim$   |
|       |               |       | 8       | Wind  | ows  | 32k  | oits    |            |      |        |        | El marte | s a las |        | Colab | orado  | or in                   | . 1   | eleme  | ento |          |
|       |               |       |         | PanG  | PLin | ux-  | 5.2.5-0 | :46.tgz    |      |        |        | 10 de ma | arzo    |        | Colab | orado  | or in                   | . 7   | 1,9 MI | В    |          |
|       |               |       |         | Globa | lPro | tect | t-5.2.5 | .pkg       |      |        |        | 9 de mai | zo      |        | CHRIS | TIAN   | I ER                    | 1     | 5,7 MI | В    |          |
|       |               |       |         | Globa | lPro | tect | t64-5.  | 2.5.msi    |      |        |        | 9 de mar | zo      |        | CHRIS | TIAN   | I ER                    | 3     | 1,8 MI | В    |          |

O si ingresó por el Portal encontrará las siguientes opciones:

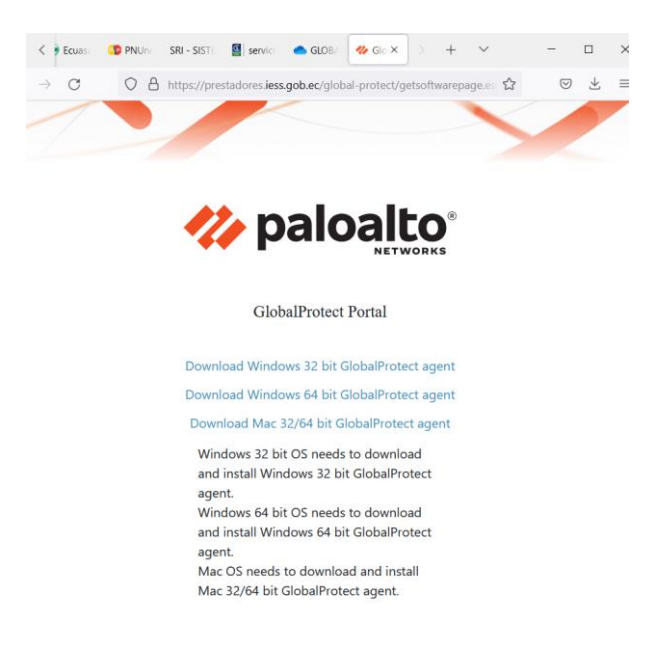

#### Paso 3

Descargar el software (agente de acceso) según el sistema operativo de la pc que va acceder a la VPN.

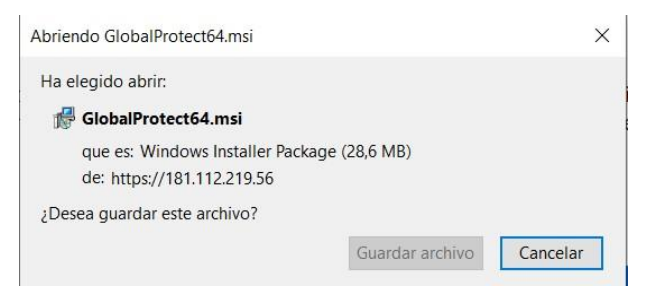

#### Paso 4

Instalar el agente Global Protect (verificar que se cuenten con permisos de administrador)

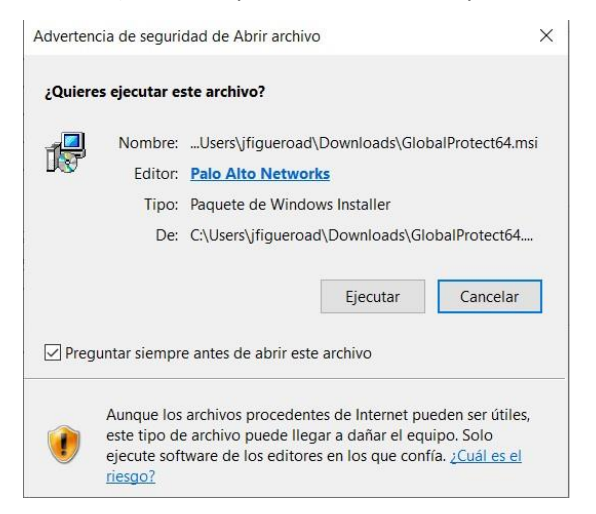

## Paso 5

Dar click en Ejecutar y proceder con la instalación mediante Next

| alto     |
|----------|
|          |
|          |
| re civil |
| t>       |
| ×        |
|          |
|          |
| >        |
| ×        |
| alto     |
|          |
|          |
|          |

### Paso 6

Dar click en Close para finalizar la instalación

| GlobalProtect                                  | - 🗆 ×        |  |  |  |  |  |  |  |
|------------------------------------------------|--------------|--|--|--|--|--|--|--|
| Installation Complete                          | paloalto     |  |  |  |  |  |  |  |
| GlobalProtect has been successfully installed. |              |  |  |  |  |  |  |  |
| Click "Close" to exit.                         |              |  |  |  |  |  |  |  |
|                                                |              |  |  |  |  |  |  |  |
|                                                |              |  |  |  |  |  |  |  |
|                                                |              |  |  |  |  |  |  |  |
|                                                |              |  |  |  |  |  |  |  |
|                                                |              |  |  |  |  |  |  |  |
|                                                |              |  |  |  |  |  |  |  |
|                                                |              |  |  |  |  |  |  |  |
| Cancel                                         | < Back Close |  |  |  |  |  |  |  |

#### Paso 7

Verificar en el Enlace el documento **"Manual para conexión cliente VPN Palo Alto"** cómo realizar la conexión al nuevo servicio del IESS. Se publicará en el mismo repositorio los manuales a fin de que pueda usarlos cuando necesite